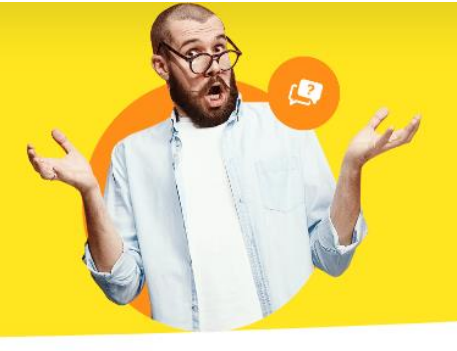

## Fehlerhafte offene Lastschriften löschen

Falls Sie alte fehlerhafte "**Offene Lastschriften**" von Ihnen oder Ihren Vorgängern haben beziehungsweise diese so weit in der Vergangenheit liegen, dass Sie diese nicht mehr einziehen wollen, können diese ganz einfach entfernt werden.

| Offene La    | astschriften     | Offene Übe | rweisungen | Ausgeführte Transaktionen Lastschrifte                                                                                                    | versicht |          |                                                                                                    |
|--------------|------------------|------------|------------|----------------------------------------------------------------------------------------------------|----------|----------|----------------------------------------------------------------------------------------------------|
| uswahl       | Verarbeitung     | SEP.       | Termin     | Firmen- / Nachname                                                                                                    | Versuch  | Gebühren | Betrag Mandatsreferenz                                                                                                    |
| -āllig am    | : 23.05.2024 (Su | mme = 43   | 2,00)      |                                                                                                    |          |          |                                                                                                    |
|              | 🕲 nicht möglic   | h 😱        | 30.05.2024 |                                                                                                    |          | 0,00€    | 60,00 €                                                                                                    |
| $\checkmark$ | elektronisch     |            | 16.05.2024 | 10.000                                                                                                    | 1        | 0,00€    | 1000 1 1000(0)                                                                                                    |
| $\checkmark$ | 🗦 elektronisch   |            | 16.05.2024 | Product                                                                                                    | 1        | 0,00€    | 100011-000                                                                                                    |
| $\checkmark$ | elektronisch     |            | 16.05.2024 | Product                                                                                                    | 1        | 0,00€    | 10/01/10/05                                                                                                    |
| $\checkmark$ | elektronisch     |            | 16.05.2024 | lines.                                                                                                    | 1        | 0,00€    | 1000                                                                                                    |
| $\checkmark$ | elektronisch     |            | 16.05.2024 | Product                                                                                                    | 1        | 0,00 €   | 10/01/08/5                                                                                                    |
| $\checkmark$ | elektronisch     |            | 16.05.2024 | Page 1                                                                                                    | 1        | 0,00 €   | 10/01/08/0                                                                                                    |
| $\checkmark$ | elektronisch     |            | 16.05.2024 | 0.0                                                                                                    | 1        | 0,00€    | 10011100000                                                                                                    |
| $\checkmark$ | elektronisch     |            | 16.05.2024 | 1.00                                                                                                    | 1        | 0,00 €   | AND A MARKED                                                                                                    |
| $\checkmark$ | elektronisch     |            | 16.05.2024 | 10.00                                                                                                    | 1        | 0,00 €   | AND DESCRIPTION OF                                                                                                    |
| $\checkmark$ | elektronisch     |            | 16.05.2024 | 10.0                                                                                                    | 1        | 0,00 €   | 10,011,000                                                                                                    |
| $\checkmark$ | elektronisch     |            | 16.05.2024 | Constant of the                                                                                                    | 1        | 0,00 €   | 1001110000                                                                                                    |
| $\checkmark$ | elektronisch     |            | 16.05.2024 | Constanting of the local division of the local division of the loc | 1        | 0,00 €   | NUMBER OF STREET, STREET, STRE |
| $\checkmark$ | elektronisch     |            | 15.05.2024 | No. 4                                                                                                    | 1        | 0,00€    | NUMBER OF STREET                                                                                                    |
| $\checkmark$ | elektronisch     |            | 15.05.2024 | Value                                                                                                    | 1        | 0,00€    | NUMBER OF STREET                                                                                                    |
| $\checkmark$ | elektronisch     |            | 15.05.2024 | Taxab                                                                                                    | 1        | 0,00 €   | NUMBER OF STREET                                                                                                    |

Aus diesem Bereich selbst gibt es keine Möglichkeit, diese zu löschen. Merken Sie sich das Datum und den Namen der betroffenen Lastschriften. Alternativ können Sie hier per Doppelklick auf die entsprechende Lastschrift klicken und sich die Rechnungsnummer merken:

| Pruckansicht Eingabema | ske Erweitert |           |  |  |
|------------------------|---------------|-----------|--|--|
| ndividuelle Felder     |               |           |  |  |
| Individuelle Felder    |               |           |  |  |
| (inaktiv)              |               | (inaktiv) |  |  |
| (inaktiv)              |               | (inaktiv) |  |  |
|                        |               | 0.1412    |  |  |

| ansicht Eingabemaske Erweitert                                                                 | - 0 X                  |
|------------------------------------------------------------------------------------------------|------------------------|
| D D D I I Vorlage: Rechnung Standard view init Briefpapier Briefpapier gestalten Internetmarke | . <del>.</del>         |
| Andreas Balwer, Andreas N. Josef Andreas<br>Renn<br>Mander Pharter                             | Drucken                |
| Rechnungs-Nr.:<br>2024050073                                                                   | Versand<br>Online-Post |
| Datum:                                                                                         | E-Mail                 |
| Rechnung 23.05.2024                                                                            | PDF<br>PDF-Export      |

Wechseln Sie anschließend zu den Rechnungen unter "**Finanzen > Rechnungen**". Klicken Sie im neuen Fenster auf den Pfeil neben "**Status**", der auftaucht, wenn Sie mit dem Mauszeiger über die jeweilige Spaltenüberschriften fahren.

| en nach:          | In Spalte: Red | hnungs-Nr. ~ |                                                                                                    |                   |
|-------------------|----------------|--------------|----------------------------------------------------------------------------------------------------|-------------------|
| s 🖂 Rechnungs-Nr. | Datum          | Fällig am    | Particular and a loss                                                                                                    | bolkest stars a   |
| 2024050073        | 23.05.2024     | 30.05.2024   | No. 10                                                                                                    | Press, Preside    |
| 2024050072        | 09.05.2024     | 16.05.2024   | Preface:                                                                                                    | Press, Presidente |
| 2024050071        | 09.05.2024     | 16.05.2024   | Selves 8                                                                                                    | Press, Preinis    |
| 2024050070        | 09.05.2024     | 16.05.2024   | Fisher                                                                                                    | Press, Presidente |
| 2024050069        | 09.05.2024     | 16.05.2024   | Fisher                                                                                                    | Press, Preside    |
| 2024050068        | 09.05.2024     | 16.05.2024   | Fisher                                                                                                    | Press, Presidente |
| 2024050067        | 09.05.2024     | 16.05.2024   | Property lies                                                                                                    | Press, Preside    |
| 2024050066        | 09.05.2024     | 16.05.2024   | Contract of the second second s | Press, Presidente |
| 2024050065        | 09.05.2024     | 16.05.2024   | fagers.                                                                                                    | Press, Preside    |
| 2024050064        | 09.05.2024     | 16.05.2024   | Telefori                                                                                                    | Press, Presidente |
| 2024050063        | 09.05.2024     | 16.05.2024   | hiter (                                                                                                    | Press, Preside    |
| 2024050062        | 09.05.2024     | 16.05.2024   | Egendide:                                                                                                    | Press, Presidente |
| 2024050061        | 09.05.2024     | 16.05.2024   | Caread adve                                                                                                    | Press, Predesta   |
| 2024050036        | 08.05.2024     | 15.05.2024   | lage .                                                                                                    | Press, Presidente |
| 2024050005        | 08.05.2024     | 15.05.2024   | Maday                                                                                                    | Press, Preinis    |
| 2024050002        | 08.05.2024     | 15.05.2024   | Visiter                                                                                                    | Press, Presidente |
| 2024050001        | 08.05.2024     | 15.05.2024   | 1494                                                                                                    | Press Preints     |

In dem Dropdown-Menü, wählen Sie bitte alles außer "**nicht ausgedruckt**", "**Zahlung** erfolgt" und "**uneinbringbar**" aus:

| 1       | Suchen nach                                                      |               | In Spalte: Rechnu | ngs-Nr. 🗸  |                                            |                 |
|---------|------------------------------------------------------------------|---------------|-------------------|------------|--------------------------------------------|-----------------|
| ION     | Status 🖂                                                         | Rechnungs-Nr. | Datum             | Fällig am  | holineselline                              | index being     |
| N       | (Alle)                                                           | 2024050073    | 23.05.2024        | 30.05.2024 | and an an an an an an an an an an an an an | Passa, Passal   |
|         | (Benutzerdefiniert)<br>1. nicht ausgedruckt                      | 2024050072    | 09.05.2024        | 16.05.2024 | terile.                                    | Party Parket    |
|         | 2. Mahnung fällig                                                | 2024050071    | 09.05.2024        | 16.05.2024 | N/BAR                                      | Party Parking   |
|         | <ol> <li>Zahlung uberfallig</li> <li>Zahlung erwartet</li> </ol> | 2024050070    | 09.05.2024        | 16.05.2024 | fielder                                    | Party Parks     |
|         | 5. Zahlung erfolgt                                               | 2024050069    | 09.05.2024        | 16.05.2024 | finder.                                    | Parts / William |
| Beitrag | 6. uneinbringbar                                                 | 2024050068    | 09.05.2024        | 16.05.2024 | fields                                     | Party Parks     |
| n       | •                                                                | 2024050067    | 09.05.2024        | 16.05.2024 | Taglar                                     | Para Palak      |
| ו       | •                                                                | 2024050066    | 09.05.2024        | 16.05.2024 | 114                                        | Party Parking   |
| J       | •                                                                | 2024050065    | 09.05.2024        | 16.05.2024 | bergen                                     | Para Paliti     |
| gen     | •                                                                | 2024050064    | 09.05.2024        | 16.05.2024 | tai tai                                    | Para Para di    |
|         | -                                                                |               |                   |            |                                            | _               |

Mit der Auswahl werden nur die Rechnungen angezeigt, die aus unterschiedlichen Gründen noch offen sind. Nur offene Rechnungen tauchen auch bei den "**offenen Lastschriften**" auf. Suchen Sie bitte nun die Rechnung(en), die es betrifft.

| iuchen na | ich:          | In Spalte: Rec | hnungs-Nr. ~ |                                                                                                    |                |       |
|-----------|---------------|----------------|--------------|----------------------------------------------------------------------------------------------------|----------------|-------|
| tatus     | Rechnungs-Nr. | Datum          | Fällig am    | No. 1 and 1 from                                                                                                    | Technologie in | Zah   |
|           | 2024050073    | 23.05.2024     | 30.05.2024   | With some state of the source of the source  | Passa Pasisis  | offer |
|           | 2024050072    | 09.05.2024     | 16.05.2024   | Extent of the second second se | Passa Pasisis  | offe  |

Halten Sie die **[STRG]** / **[CTRL]** auf Ihrer Tastatur gedrückt und klicken Sie alle Rechnungen an. Dadurch können Sie mehrere Rechnungen markieren.

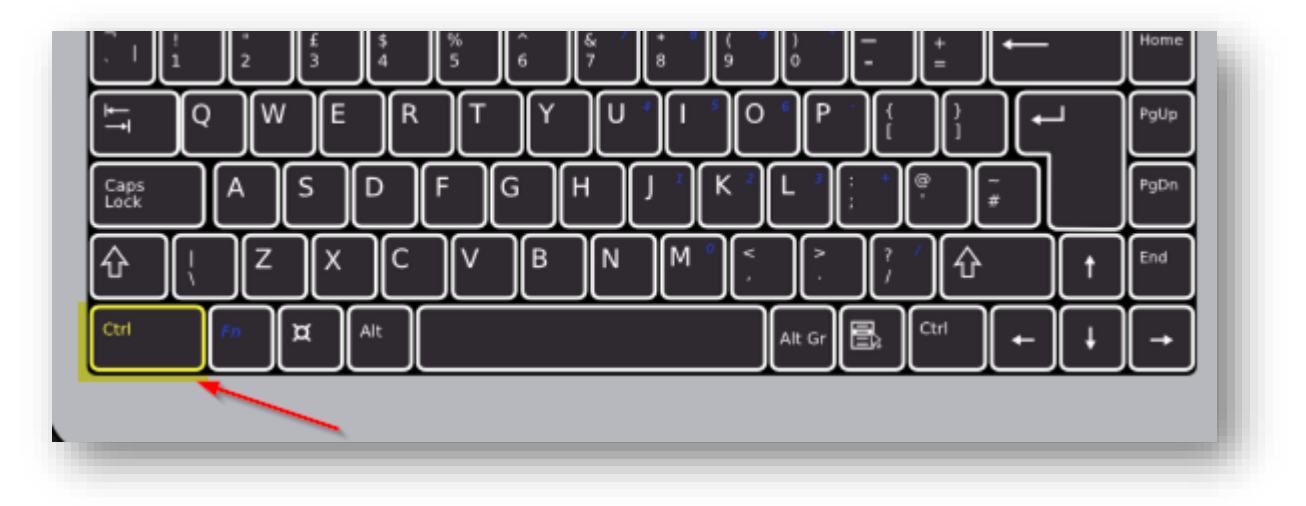

Sobald die passenden Rechnungen ausgewählt sind, klicken Sie bitte auf "**Alle löschen…**". Bitte lassen Sie sich von dem Wort "Alle" nicht täuschen. Hier werden nur die ausgewählten Rechnungen gelöscht:

| 2024050005                                                                                                 |                                                                         |                                                                    |                                             |                    | otten             |                  |                            |
|----------------------------------------------------------------------------------------------------|-------------------------------------------------------------------------|--------------------------------------------------------------------|---------------------------------------------|--------------------|-------------------|------------------|----------------------------|
| • 2024050002                                                                                               | 08.05.2024                                                              | 15.05.2024                                                         |                                             | Press, Press       | offen             |                  |                            |
| 2024050001                                                                                                 | 08.05.2024                                                              | 15.05.2024                                                         |                                             |                    | offen             |                  |                            |
| 2023040004                                                                                                 |                                                                         |                                                                    |                                             |                    | teilweise bezahlt |                  |                            |
| 2022050048                                                                                                 | 27.05.2022                                                              | 26.06.2022                                                         |                                             | Present Presidents | offen             |                  |                            |
|                                                                                                    |                                                                         |                                                                    |                                             |                    |                   |                  |                            |
|                                                                                                    |                                                                         |                                                                    |                                             |                    |                   |                  |                            |
| Anzahl = 19                                                                                                |                                                                         |                                                                    |                                             |                    |                   | Summe = 516,00 € | Summe = 488,00             |
| Anzahl = 19                                                                                                |                                                                         |                                                                    |                                             |                    |                   | Summe = 516,00 € | Summe = 486,00             |
| Anzahl = 19                                                                                                | tatus = 3. Zahlung überfälig) od                                        | r (Status = 4. Zahlung erwart                                      | #(J)                                        |                    |                   | Summe = 518,00 € | Summe = 486,00<br>Arpassen |
| Anzahi = 19<br>Vi ((Status = 2. Mahrung failo) oder (St<br>Inderklärung: 2 ncht ausgedrucht 4              | tatus = 3. Zahlung überfälig) od<br>Ø Zahlung überfälig – Zahlung       | r (Status = 4. Zółkung erwork<br>gewartet <b>e</b> Zółkung erfölgt | eti))<br>• unerbringbar : 1. Mahrung fällig |                    | _                 | Summe = 516,00 € | Summe = 486,00<br>Anpassen |
| Anzahl = 19 C (Status = 2: Mahrung fallig) oler (St<br>biolerklarung:<br>2) richt ausgedrucht<br>52 Detais | latur = 3. Zehlung überfälig) od<br>• Zehlung überfälig • Zehlun<br>n • | r (Status = 4. Zahlung erwart<br>gerwartet 🔿 Zahlung erfügt        | eti)<br>● unerbringbar   Mehrung fällg      |                    | _                 | Summe = 515,00 € | Summe = 488,00<br>Anpassen |

Wenn alles korrekt ausgeführt wurde, steht bei Ihnen im Bereich "**Offene Lastschriften**" nichts mehr drin.

| Offene Lastschriften | Offene Überweisungen | Ausgeführte Transaktionen | Lastschriften-Übersicht |         |  |
|----------------------|----------------------|---------------------------|-------------------------|---------|--|
| uswahl Verarbeitung  | SEP Termin           | ∀ Firmen-                 | / Nachname              | Versuch |  |
|                      |                      |                           |                         |         |  |
|                      |                      |                           |                         |         |  |
|                      |                      |                           |                         |         |  |
|                      |                      |                           |                         |         |  |
|                      |                      |                           |                         |         |  |
|                      |                      |                           |                         |         |  |
|                      |                      |                           |                         |         |  |
|                      |                      |                           |                         |         |  |
|                      |                      |                           |                         |         |  |

Wenn Sie diese nicht löschen wollen, sondern nur gesammelt auf das aktuelle Datum setzen wollen, finden Sie <u>hier</u> die passende Anleitung.